## Add Related Documents

The Related Documents function allows the user to attach electronic files to the record they are working on; such as a document, spreadsheet, or image from the document repository. Related documents can also point to a URL (web) shortcut.

| 1. From the Modul               | e screen,       | Select <b>Relat</b> | ed Documents.                | Notes Log<br>User Defined Fields<br>Status History<br>Related Documents<br>AiM Related Document | nts    |      |         |     |
|---------------------------------|-----------------|---------------------|------------------------------|-------------------------------------------------------------------------------------------------|--------|------|---------|-----|
| 2. Click:                       |                 |                     |                              |                                                                                                 |        |      |         |     |
| Save Cancel                     |                 | _                   | _                            | _                                                                                               |        |      | •       | C)  |
| W0001247                        |                 |                     | Created By<br>Last Edited by | ZINDY GARY On 6/9/22 10:12 AM<br>ZINDY GARY On 6/9/22 10:22 AM                                  |        |      |         |     |
| MATH CUSTODIAL SUPPLY AND LABOR |                 |                     |                              |                                                                                                 |        |      |         |     |
| Document Listing                |                 |                     |                              |                                                                                                 | Attach | Link | Remove  | Add |
| Thumbnail Title                 | Current Version | Document Type       | Extra Description            |                                                                                                 |        |      | Related | On  |
|                                 |                 |                     |                              |                                                                                                 |        |      |         |     |

- 3. To Attach an Existing Document. Click:
  - a. Search for the document by entering one or more of the following: GUID, Title, Created By, Date Created, Type, State, Checked Out By, Extra Description, Edit Date and/or Editor.

| Ex | Advanced Search  | Reset Cancel                               |
|----|------------------|--------------------------------------------|
| *  | Action           | Display Order Sort Operator                |
| Q  | <u>New Query</u> | GUID - V = V                               |
| ₩. | View             |                                            |
| ≡  |                  |                                            |
|    |                  | Type  - v  = v  Q    State  - v  = v  v    |
|    |                  |                                            |
|    |                  | Extra Description                          |
|    |                  | Edit Date  - • • = •  =    Editor  - • = • |
|    | b. Once dat      | a has been entered, click: Execute         |

Done c. Check the box next to the document to select, click: d. Click on a Thumbnail to view the document. This will open another tab in your browser. When done close the browser tab. e. On the main module screen, click: AiM Related Documents 0 • Created By CINDY GARY On 6/9/22 10:12 AM W0001247 Last Edited by CINDY GARY On 6/9/22 10:22 AM MATH CUSTODIAL SUPPLY AND LABOR Document Listing Attach Link Rem Thumbnail Title Add 4. To Add <u>NEW</u> Document. Click: **AiM** New Document Cancel Next Please select document(s) to load: Upload File(s) Choose Files No file chosen Add Meta Data Add Attributes Add Permissions Choose Files a. Click: Locate the new document on your computer. Next b. Click:

## AiM New Document

| Next                  | Cancel                                                    |                               |                                              |             |            |     |
|-----------------------|-----------------------------------------------------------|-------------------------------|----------------------------------------------|-------------|------------|-----|
| <u>Upload File(s)</u> |                                                           | Title                         | Fail Records_export_1649786407475.xlsx       |             | ]          |     |
| Add Meta Data         |                                                           | Туре                          | م                                            |             | <u></u>    |     |
| Add Attributes        |                                                           | Tags                          |                                              |             |            |     |
| Add Permissions       |                                                           |                               |                                              |             |            |     |
|                       |                                                           | File Name(s)                  | Fail Records_export_1649786407475.xlsx       |             |            |     |
|                       |                                                           |                               |                                              |             |            |     |
| C.                    | Enter the <b>Title</b> (                                  | of document                   | t.                                           |             |            |     |
| d.                    | Click: Q select a <b>Type</b> from a list.                |                               |                                              |             |            |     |
| e.                    | <b>OPTIONAL:</b> Tags (assists in search) and Permissions |                               |                                              |             |            |     |
| f.                    | Click: Next two (2) times.                                |                               |                                              |             |            |     |
| g.                    | Click on a <b>Thur</b>                                    | <b>ıbnail</b> to vie          | w the document in a separate browser ta      | ab.         |            |     |
| h.                    | Click: Save                                               | I                             |                                              |             |            |     |
| AiM Related Do        | ocuments                                                  |                               |                                              |             | •          | •   |
| Save                  | Cancel                                                    | -                             | Created By CINDY GARY On 6/9/22 10:12 AM     |             |            |     |
| MATH CUSTODIAL SU     | JPPLY AND LABOR                                           |                               | Last Edited by CINDY GARY On 6/9/22 10:22 AM |             |            |     |
|                       |                                                           |                               |                                              |             |            |     |
| Document List         | ing                                                       | rrent Version <u>Document</u> | Type Extra Description                       | Attach Link | Remove<br> | Add |
| 3. To Add             | I EXTERNAL URL                                            | Click:                        | c                                            |             |            |     |

## AiM Web Link

| Done              | Cancel |  |
|-------------------|--------|--|
| Title             |        |  |
| Extra Description |        |  |
| URL               |        |  |

- a. Enter a Title.
- b. OPTIONAL: Extra Description for additional information.
- c. Enter a **URL** and click:
- d. Click on a **Thumbnail** to view the document or link to an external web page.

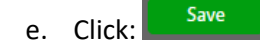